# Manual de Utilização de Certificados Digitais

## **Adobe Acrobat 8.0 Profissional**

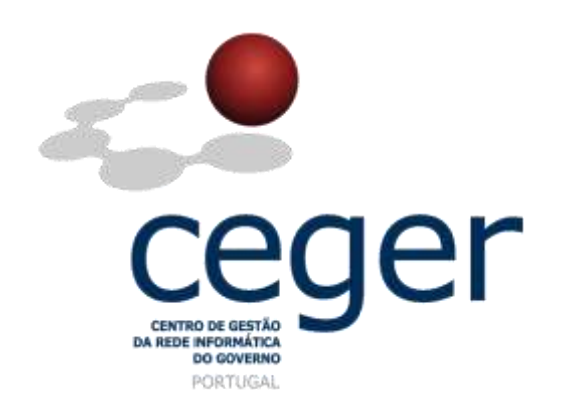

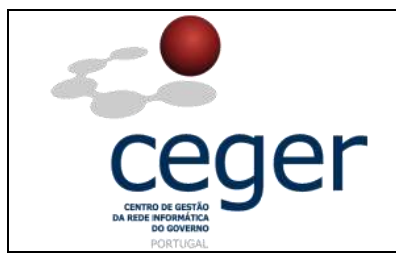

#### Manual de Utilização de Certificados Digitais no Adobe Acrobat 8.0 Profissional

#### CONTROLO DOCUMENTAL

| REGISTO DE MODIFICAÇÕES |            |                                   |                                       |               |  |  |
|-------------------------|------------|-----------------------------------|---------------------------------------|---------------|--|--|
| Versão                  | Data       | Motiv                             | Motivo da Modificação                 |               |  |  |
| 1.1                     | 08/02/2013 | Atualização do conteúdo do manual | de suporte para o Adobe Acrobat 8.0 F | Profissional. |  |  |
|                         |            |                                   |                                       |               |  |  |
|                         |            |                                   |                                       |               |  |  |
|                         |            |                                   |                                       |               |  |  |
| PREPA                   | RADO       | REVISTO                           | APROVADO                              | ACEITE        |  |  |
| DUS/RS                  |            |                                   |                                       |               |  |  |
|                         |            |                                   |                                       |               |  |  |
|                         |            |                                   |                                       |               |  |  |
|                         |            |                                   |                                       |               |  |  |

| DISTRIBUIÇÃO DO DOCUMENTO  |              |      |  |  |  |  |  |  |
|----------------------------|--------------|------|--|--|--|--|--|--|
| Nome Departamento Entidade |              |      |  |  |  |  |  |  |
| CERTIFICACAO               | CERTIFICACAO | ECCE |  |  |  |  |  |  |
|                            |              |      |  |  |  |  |  |  |
|                            |              |      |  |  |  |  |  |  |
|                            |              |      |  |  |  |  |  |  |
|                            |              |      |  |  |  |  |  |  |
|                            |              |      |  |  |  |  |  |  |
|                            |              |      |  |  |  |  |  |  |

| VALIDADE E LOCALIZAÇÃO DO DOCUMENTO |                  |                 |  |  |  |  |
|-------------------------------------|------------------|-----------------|--|--|--|--|
| Versão                              | Entrada em vigor | Válido até      |  |  |  |  |
| 1.1                                 | 08/02/2013       | Próxima Revisão |  |  |  |  |
|                                     |                  |                 |  |  |  |  |
| Localização do Documento            |                  |                 |  |  |  |  |

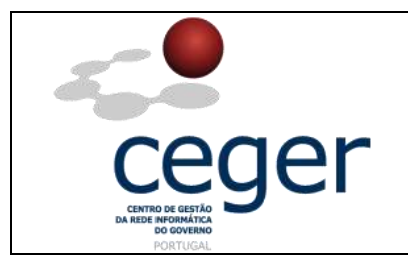

## Índice

| 1. Objetivo                                                                     | .4  |
|---------------------------------------------------------------------------------|-----|
| 2. Âmbito e Dever de Leitura                                                    | .4  |
| 3. Arquivo e Publicação                                                         | .4  |
| 4. Referências                                                                  | .4  |
| 5. Configuração do Adobe Acrobat 8.0                                            | . 5 |
| 6. Configuração dos Certificados da ECCE como Identidades de Confiança do Adobe | .8  |
| 7. Assinatura Eletrónica de Documentos                                          | 12  |
| 8. Certificação dos Documentos                                                  | 17  |

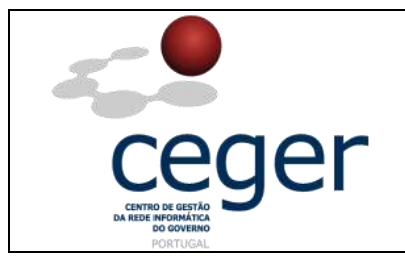

#### 1. Objetivo

Este manual tem como objetivo servir de guia a todos os utilizadores que vão utilizar o Adobe Acrobat e os certificados digitais emitidos pela *Entidade Certificadora Comum do Estado* (*ECCE*), para assinatura de documentos em formato PDF.

### 2. Âmbito e Dever de Leitura

O âmbito deste documento é a utilização de certificados emitidos pela *ECCE* para assinatura de documentos com o *Adobe Acrobat*. Este manual <u>deve ser lido e</u> <u>conhecido por todos os utilizadores de certificados digitais</u> que utilizem esta aplicação para assinar documentos em formato PDF.

#### 3. Arquivo e Publicação

Este documento faz parte do repositório de documentação existente no *site* da *ECCE* em <u>http://www.ecce.gov.pt/suporte/manuais.aspx</u>, encontrando-se disponível em formato eletrónico para *download*. A responsabilidade pela manutenção, publicação e aprovação deste manual é da *Entidade Certificadora Comum do Estado*.

#### 4. Referências

Manual de Utilização de Certificados Digitais no Acrobat 8.0 Professional.

MN005-CDA80.PDF

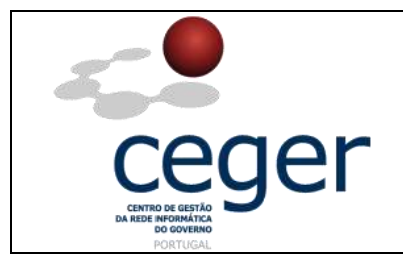

#### 5. Configuração do Adobe Acrobat 8.0

 No menu Avançado/Advanced, Configurações de Segurança/Security Settings, escolher IDs digitais para Windows e selecionar o primeiro certificado da lista. O certificado mostrado neste exemplo não é de assinatura mas sim de Windows Logon "Sign Transaction, Key Agreement, Client Athentication"/ "Assinar Transação, Acordo de Chave, Autenticação de Cliente", selecionar o próximo da lista.

|                            | Secu                       | irity Settings      |                            | ×                   |
|----------------------------|----------------------------|---------------------|----------------------------|---------------------|
| ⊡— Digital IDs             | 🕍 Add ID 🥜 Usage Options 🔹 | Certificate Details | 产 Export 🛛 🔁 Refrest       | n 🏢 Remove ID       |
| Roaming ID Accounts        | Name 🔺                     |                     | Issuer                     | Expires             |
| Digital ID Files           |                            |                     |                            | ;                   |
| Windows Digital IDs        | l                          |                     | ECCE                       | 2014.02.18 23:50:47 |
| PKCS#11 Modules and 1      |                            |                     | ECCE                       |                     |
| Directory Servers          |                            |                     |                            |                     |
| Time Stamp Servers         |                            |                     |                            |                     |
| Adobe LiveCycle Policy Ser | <b>4</b>                   |                     |                            |                     |
|                            |                            | 2222                | 222                        |                     |
|                            |                            |                     |                            | Ê                   |
|                            |                            |                     |                            |                     |
|                            | Presidênci                 | a do Conselho de l  | Ministros                  |                     |
|                            | Issued by: ECCE            |                     |                            |                     |
|                            | SCEE                       |                     |                            |                     |
|                            | Valid from: 2011/02/19     | 9 00:50:47 +01'00'  |                            |                     |
|                            | Valid to: 2014/02/19       | 9 00:50:47 +01'00'  |                            |                     |
|                            | Intended Sign transac      | ction, Key Agreeme  | nt, Client Authentication, |                     |
|                            | usage: 1.3.6.1.4.1         | .311.20.2.2         |                            | -                   |
|                            |                            |                     |                            |                     |
|                            |                            |                     |                            |                     |
|                            |                            |                     |                            | 2                   |
|                            |                            |                     |                            | ~~                  |
|                            |                            |                     |                            |                     |
|                            |                            |                     |                            |                     |
|                            | l                          |                     |                            | <b>_</b>            |

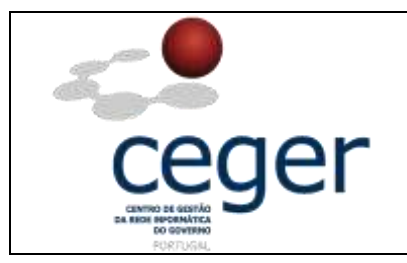

 O certificado selecionado neste exemplo não é de assinatura mas sim de Cifra "Encrypt Keys, Encrypt Document, E-mail Protection"/"Chaves de criptografia, Criptografar documento, Proteção de e-mail", passar para o último da lista.

|                            |         | Secu              | irity Settings       |               |                | ×                     |
|----------------------------|---------|-------------------|----------------------|---------------|----------------|-----------------------|
| ⊡— Digital IDs             | tadd ID | 🥖 Usage Options 🔻 | Certificate Details  | ≓ Export      | 🔁 Refresh      | magnet Remove ID      |
| - Roaming ID Accounts      | Name 🔺  |                   |                      |               | Issuer         | Expires               |
| — Digital ID Files         |         |                   |                      |               |                |                       |
| Windows Digital IDs        |         |                   | Deeger o             | iou ots       | FCCF           | 2014.02.18 23:50:47 7 |
| PKCS#11 Modules and 1      | L       |                   | <u>oceder i c</u>    | <u>07.pc/</u> | ECCE           | 2014.02.18 23:50:47 Z |
| Directory Servers          |         |                   |                      |               |                |                       |
| Time Stamp Servers         |         |                   |                      |               |                |                       |
| Adobe LiveCycle Policy Ser | •       |                   |                      |               | 3              |                       |
|                            |         |                   |                      | 222           |                |                       |
|                            |         |                   |                      |               |                |                       |
|                            |         |                   | D 110 1 1 4          | ~             | NC 1.4         |                       |
|                            |         |                   | Presidência do C     | Conselho de   | e Ministros    |                       |
|                            | _       | Issued b          | y: ECCE              |               |                |                       |
|                            |         |                   | SCEE                 |               |                |                       |
|                            |         | Valid from        | n: 2011/02/19 00:50  | 0:47 +01'00   |                |                       |
|                            |         | Valid t           | o: 2014/02/19 00:50  | 0:47 +01'00   |                |                       |
|                            |         | Intended usag     | e: Encrypt keys, End | crypt docum   | ent, Email Pro | otection              |
|                            |         | _                 |                      |               |                |                       |
|                            |         |                   |                      |               |                |                       |
|                            |         |                   |                      |               |                |                       |
|                            |         |                   |                      |               |                |                       |
|                            |         |                   |                      |               |                |                       |
|                            |         |                   |                      |               |                |                       |
|                            |         |                   |                      |               |                |                       |
|                            |         |                   |                      |               |                |                       |

3. O certificado selecionado na imagem abaixo é o de assinatura, "Sign Document, Email Protection"/"Assinar documento, Proteção de email".

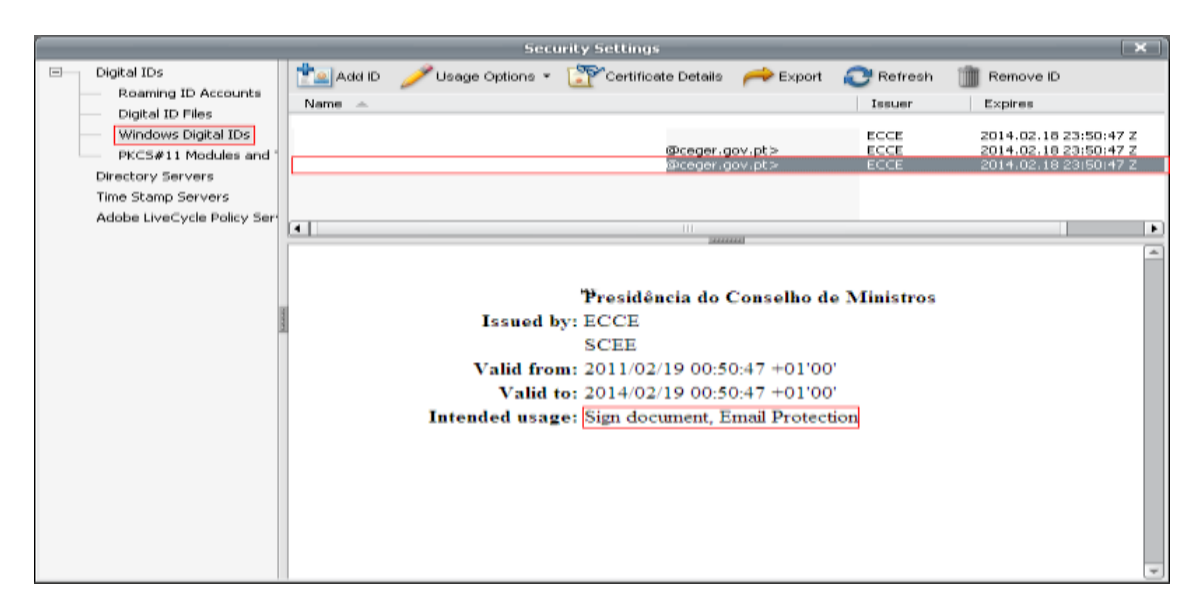

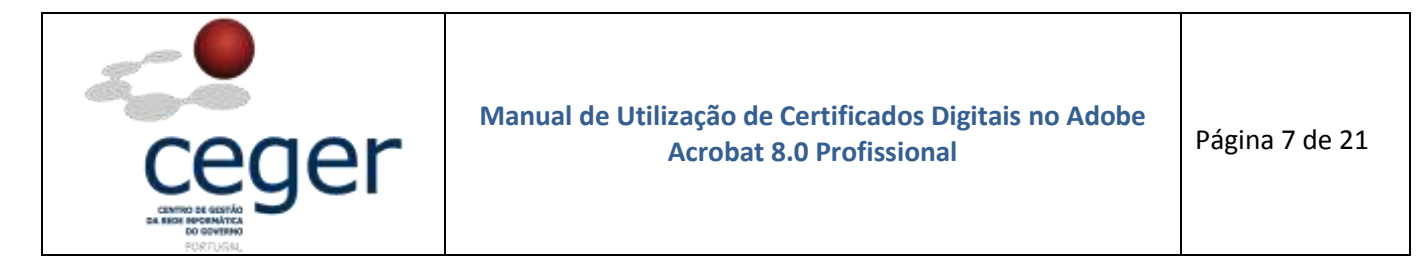

 Com o certificado de assinatura selecionado, ir à opção Usage Options/Definir padrão e escolher o campo Use for Signing/Para assinatura.

| Security Settings X              |        |                              |                      |               |             |                                                |  |
|----------------------------------|--------|------------------------------|----------------------|---------------|-------------|------------------------------------------------|--|
| E Digital IDs                    | Add ID | 🥖 Usage Options 🔻            | Certificate Details  | ≓ Export      | 🔁 Refresh   | marcove ID                                     |  |
| Digital ID Files                 | Name 🔺 | 🥖 Use for <u>S</u> igning    |                      |               | Issuer      | Expires                                        |  |
| Windows Digital IDs              |        | R Use for <u>C</u> ertifying |                      |               | ECCE        | 2014.02.18 23:50:47 Z                          |  |
| PKCS#11 Modules and <sup>•</sup> |        | Manage <u>A</u> ttribute C   | Certificates —       |               | ECCE        | 2014.02.18 23:50:47 Z<br>2014.02.18 23:50:47 Z |  |
| Time Stamp Servers               |        | Personalize                  |                      |               |             |                                                |  |
| Adobe LiveCycle Policy Ser       |        |                              |                      |               |             |                                                |  |
|                                  |        |                              |                      |               |             |                                                |  |
|                                  |        |                              |                      |               |             |                                                |  |
|                                  |        |                              | Presidência do       | Conselho d    | e Ministros |                                                |  |
|                                  |        | Issued b                     | y: ECCE              |               |             |                                                |  |
|                                  |        |                              | SCEE                 |               |             |                                                |  |
|                                  |        | Valid fro                    | m: 2011/02/19 00:5   | 0:47 +01'00   | 1           |                                                |  |
|                                  |        | Valid                        | to: 2014/02/19 00:5  | 0:47 +01'00   | <u> </u>    |                                                |  |
|                                  |        | Intended usag                | ge: Sign document, I | Email Protect | ion         |                                                |  |
|                                  |        |                              |                      |               |             |                                                |  |
|                                  |        |                              |                      |               |             |                                                |  |
|                                  |        |                              |                      |               |             |                                                |  |
|                                  |        |                              |                      |               |             |                                                |  |
|                                  |        |                              |                      |               |             |                                                |  |
|                                  |        |                              |                      |               |             |                                                |  |

**5.** O resultado será o Certificado de assinatura com uma caneta, como mostra a figura abaixo. A configuração está concluída.

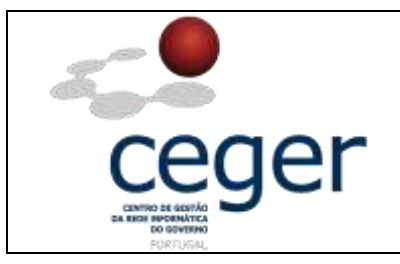

### 6. Configuração dos Certificados da ECCE como Identidades de Confiança do Adobe

Para que o Adobe Acrobat possa validar as assinaturas realizadas com certificados de utilizadores da Entidade Certificadora Comum do Estado, é necessário acrescentar os certificados da SCEE às identidades de confiança do Adobe.

Trata-se dos dois certificados seguintes:

- O certificado da Autoridade de Certificadora Raiz *ECRaizEstado*;
- O certificado da Autoridade de Certificadora subordinada *ECCE*, para os certificados de utilizadores.
- No menu principal do Adobe selecionar a opção Advanced/Avançado, Managed Trusted Identities/Gerenciar Identidades confiáveis, depois selecionar Certificates/Certificados e Add Contacts/Adic. Contactos.

|                                                    | And                              | e Acrobat Profession  |                                                                                                    |  |
|----------------------------------------------------|----------------------------------|-----------------------|----------------------------------------------------------------------------------------------------|--|
| File Edit Vew Document Conserves Fores Taols E-Man | window Hell                      |                       |                                                                                                    |  |
| Contains FDF + SQ Contains files + SQ Export / Bd  | n & Certify<br>Suffy             | time .                | 🔗 Review & Constant *                                                                                                    |  |
| 🔁 🗄 🖾 🖾 🍦 💭 📑 🚆                                    | curtry Settings                  |                       |                                                                                                    |  |
|                                                    | napi Tushed (dentsu              |                       |                                                                                                    |  |
|                                                    | an any synchronic contraction of |                       |                                                                                                    |  |
| Per                                                | nj Prodution<br>divteri          | 1                     |                                                                                                    |  |
| 1 m                                                | runent Processing                | ÷.                    |                                                                                                    |  |
|                                                    | t Capture                        | •                     |                                                                                                    |  |
|                                                    | - Marian                         | Chronical Generations |                                                                                                    |  |
| Depe                                               | en Contacts                      | 5                     | 11 AV                                                                                                    |  |
| 14                                                 | Contracts<br>Contractor          |                       | Add Confacts                                                                                                    |  |
|                                                    |                                  |                       | Reper Cirtat                                                                                                    |  |
|                                                    |                                  |                       |                                                                                                    |  |
|                                                    |                                  |                       | [                                                                                                    |  |
|                                                    |                                  |                       | E there is a second second sec |  |
|                                                    |                                  |                       |                                                                                                    |  |
|                                                    |                                  |                       | · · · · · · · · · · · · · · · · · · ·                                                                                                    |  |
|                                                    |                                  |                       |                                                                                                    |  |
|                                                    |                                  |                       | takes of Calification                                                                                                    |  |
|                                                    |                                  |                       |                                                                                                    |  |
|                                                    |                                  |                       |                                                                                                    |  |
|                                                    | Help                             |                       | Clow                                                                                                    |  |
|                                                    |                                  |                       |                                                                                                    |  |
|                                                    |                                  |                       |                                                                                                    |  |
|                                                    |                                  |                       |                                                                                                    |  |
|                                                    |                                  |                       |                                                                                                    |  |
|                                                    |                                  |                       |                                                                                                    |  |
|                                                    |                                  |                       |                                                                                                    |  |

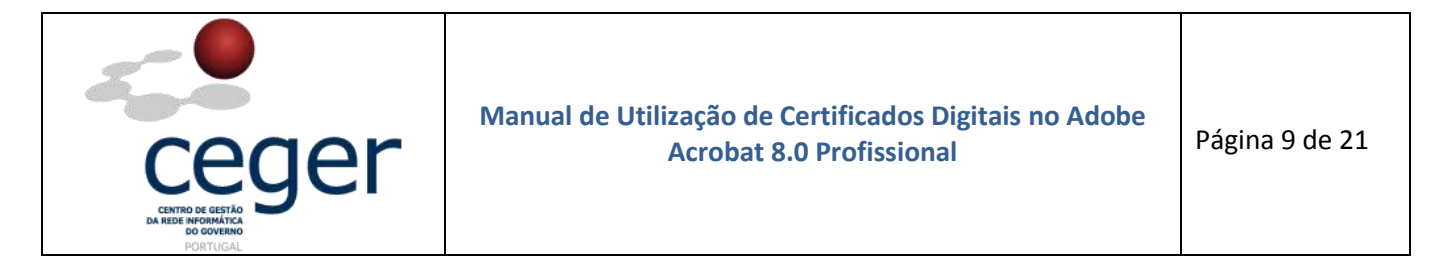

 Selecionar Browse/Procurar, depois selecionar o ficheiro ECRaizEstado no CD em "\$drive\$\Certificados". Fazer Abrir.

| ·                                  |                                      |                                                                                                    | Manage Trusted Ide                                                             | ntities               |             |               |                  |                                                                                |
|------------------------------------|--------------------------------------|----------------------------------------------------------------------------------------------------|--------------------------------------------------------------------------------|-----------------------|-------------|---------------|------------------|--------------------------------------------------------------------------------|
| Display:                           | Certifica                            | tes                                                                                                    |                                                                                | \$                    |             |               |                  |                                                                                |
| Name                               |                                      | Issuer                                                                                                    | Expires                                                                        |                       |             | Add Cont      | acts             |                                                                                |
|                                    |                                      | c                                                                                                    | hoose Contacts to Im                                                           | port                  |             |               | ×                | 1                                                                              |
| This dia                           | log will al                          | low you to select cont                                                                                                    | acts to import into your t                                                     | rusted ide            | ntities. Yo | u can also s  | et the trust for |                                                                                |
| any cer                            | tiricates -                          | associated with the co                                                                                                    | ntacts being imported.                                                         |                       |             |               |                  |                                                                                |
| N                                  | aroe                                 |                                                                                                    | Email                                                                          |                       |             |               | Remove           |                                                                                |
|                                    |                                      |                                                                                                    |                                                                                |                       |             |               |                  |                                                                                |
|                                    |                                      |                                                                                                    |                                                                                |                       |             |               | Browse           |                                                                                |
|                                    |                                      |                                                                                                    | Locate                                                                         | Certificat            | e File      |               |                  | 7 ×                                                                            |
| Proc                               | urar em:                             | 🔚 Os meus docum                                                                                                    | entos                                                                          | \$                    | G 💋         | ۰ 💷 🥙         |                  |                                                                                |
| Oo m<br>documen<br>Ambien<br>traba | eus<br>toz re<br>}<br>ite de<br>ilho | #Movies     #Outlook PST     #Outlook PST     #Signings     #A minha música     AdobeStockPhoto     As Minhas Formas     As minhas imagen     At minhas imagen     At minhas Marcia Si | UpdaterS UpdaterS Version Co Visual Stur S S S S S S S S S S S S S S S S S S S | ie<br>dio 2005<br>ado |             |               |                  |                                                                                |
| Oz m<br>docum                      | euz<br>entos                         | BlackBerry     CD Menu Studio P     Downloads     My Games                                                                                                    | rojects                                                                        |                       |             |               |                  | Type: Certificado de segurança<br>File Size: 1 KB<br>Modified:29-03-2011 12:55 |
| O mi<br>compu                      | eu<br>tador                          | My Received Files                                                                                                    |                                                                                |                       |             |               |                  |                                                                                |
| 9                                  | 3                                    |                                                                                                    |                                                                                |                       |             |               | 1                |                                                                                |
| Os meus<br>na re                   | i locais<br>ide                      | Nome do ficheiro:                                                                                                    | ECRaizEstado                                                                   |                       |             | •             | Abrir            |                                                                                |
|                                    |                                      | Ficheiros do tipo:                                                                                                    | Files Containing Certific                                                      | ates (".fdf,"         | ".p7e,".p7  | b,".cer,"   ≑ | Cancelar         |                                                                                |

3. Repetir o processo, mas neste caso para o ficheiro ECCE. Fazer Abrir.

|                                                                                                    |                                                                                                    | Manage Trusted Ide                                    | ntities             |                     |                     |                                                                                |
|----------------------------------------------------------------------------------------------------|----------------------------------------------------------------------------------------------------|-------------------------------------------------------|---------------------|---------------------|---------------------|--------------------------------------------------------------------------------|
| Display: Certific                                                                                   | ates                                                                                                    |                                                       | ٥                   |                     |                     |                                                                                |
| Name                                                                                                | Issuer                                                                                                    | Expires                                               |                     | Add Contacts        | haa 📄               |                                                                                |
|                                                                                                    | c                                                                                                    | noose Contacts to Im                                  | port                |                     | (×)                 |                                                                                |
| This dialog will a<br>any certificates<br>Contacts                                                  | llow you to select cont.<br>associated with the co                                                                                                    | acts to import into your tr<br>ntacts being imported. | usted identities.   | You can also set th | ne trust for        |                                                                                |
| Name                                                                                                |                                                                                                    | Email                                                 |                     | Re                  | move                |                                                                                |
| ECRaiz                                                                                              | Estado                                                                                                    |                                                       |                     | Bro                 | w== ]               |                                                                                |
|                                                                                                    |                                                                                                    | Locate C                                              | ertificate File     |                     |                     |                                                                                |
| Procurar em:                                                                                        | 🕐 Os meus docume                                                                                                    | ntos                                                  | ÷ 🔾 🖉               | 🕼 📂 🎹 -             |                     |                                                                                |
| Os meus<br>documentos re<br>Ambiente de<br>trabalho<br>Os meus<br>documentos<br>O meu<br>computador | #MOVIES     #Outlook PST     #Signings     # A minha música     AdobeStock/Photo:     As Minhas Pormas     AutoPlay Media St     BiackBerry     CD Menu Studio Pi     Downloads     My Received Files     My Received Files     PrintScreen Files | Updater5                                              | io 2005<br>ido      |                     |                     | Type: Certificado de segurança<br>File Size: 2 KB<br>Modified:29-03-2011 12:57 |
| Oz meuz locaiz<br>na rede                                                                           | Nome do ficheiro:<br>Ficheiros do tipo:                                                                                                    | ECCE<br>Filez Containing Certifica                    | tes (".fdf,".p7c,". | ⇒<br>57b,".cer," ⇒  | Abrir 🔊<br>Cancelar |                                                                                |

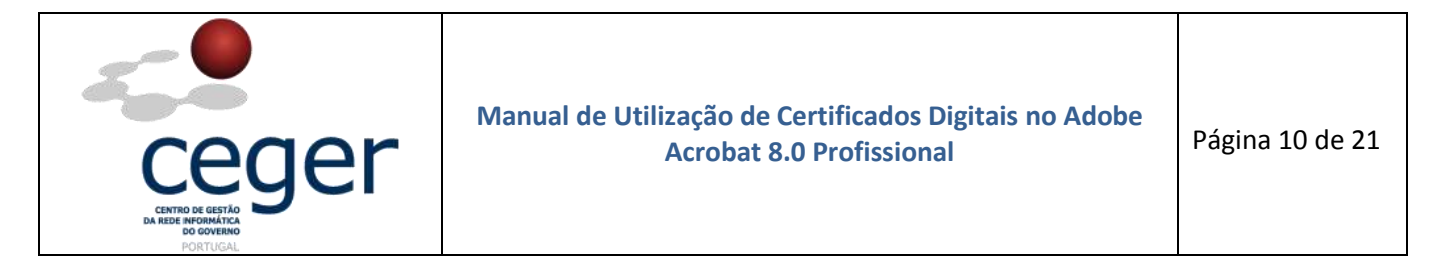

 Escolher a opção *Import/Importar* e fazer *Ok*, como mostram as imagens que se seguem.

|                           |                                                                                                    | Ma                                               | anage Trusted I                          | lentities      |                      | · · · · · · · · · · · · · · · · · · · |  |  |
|---------------------------|----------------------------------------------------------------------------------------------------|--------------------------------------------------|------------------------------------------|----------------|----------------------|---------------------------------------|--|--|
| Display:                  | Certificates                                                                                        |                                                  |                                          | \$             |                      |                                       |  |  |
| Name                      |                                                                                                    | Issuer                                           | Expires                                  |                | Add Co               | ontacts                               |  |  |
|                           |                                                                                                    | Choo                                             | se Contacts to I                         | mport          |                      |                                       |  |  |
| This di<br>any ce<br>Conl | ialog will allow y<br>ertificates assoc<br>tacts                                                    | you to select contacts<br>ciated with the contac | to import into you<br>ts being imported. | r trusted ider | itities. You can als | o set the trust for                   |  |  |
| P                         | Name                                                                                                |                                                  | Email                                    |                |                      | Remove                                |  |  |
|                           | ECCE<br>ECRaizEstado                                                                                | D                                                |                                          |                |                      | Browse                                |  |  |
| Cert                      | Certificates<br>This list displays the certificates associated with the currently selected contact. |                                                  |                                          |                |                      |                                       |  |  |
| 9                         | Subject                                                                                             | Issuer                                           |                                          | Expires        |                      | Details                               |  |  |
|                           |                                                                                                    |                                                  |                                          |                |                      | Trust                                 |  |  |
|                           |                                                                                                    |                                                  |                                          |                |                      |                                       |  |  |
|                           | Help                                                                                                |                                                  |                                          |                | Import [             | Cancel                                |  |  |

|                                       | Man                                                | age Trusted Identities                                   |                  |
|---------------------------------------|----------------------------------------------------|----------------------------------------------------------|------------------|
| Display: Certificates                 |                                                    | \$                                                       |                  |
| Name                                  | Issuer                                             | Expires                                                  | Add Contacts     |
| Adobe Root CA<br>ECCE<br>ECRaizEstado | Adobe Root CA<br>ECRaizEstado<br>GTE CyberTrust Gl | 2023.01.09 00:07<br>2018.06.23 08:49<br>2018.08.13 18:07 | Request Contact  |
|                                       | (                                                  | Import Complete                                          |                  |
|                                       | Import details:                                    |                                                          | t Trust          |
|                                       | 1 duplicate certifica                              | ate(s) discarded.                                        | xport            |
|                                       | 1 duplicate certifica                              | ate(s) discarded.                                        | Delete           |
|                                       |                                                    |                                                          | е Group          |
|                                       |                                                    |                                                          | Show Certificate |
| Help                                  |                                                    |                                                          | Close            |

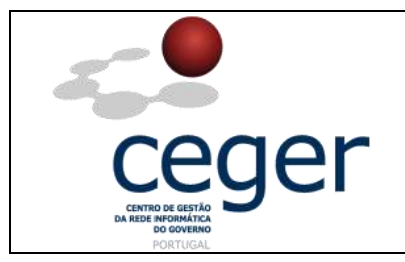

5. Selecionar o certificado ECCE e escolher Edit Trust/Editar confiança. Depois ativar, como indica a figura seguinte, os campos de Signatures and as a trusted root/Assinaturas e como uma raiz confiável e Certified documents/Documentos certificados. Depois fazer Ok.

|                                 | Ma                                                | nage Trusted Identities                                            |                                 | Fuk Certificati Trast 🗶                                                                                            |
|---------------------------------|---------------------------------------------------|--------------------------------------------------------------------|---------------------------------|----------------------------------------------------------------------------------------------------|
| Display: Certificates           | ¢.                                                | 4                                                                  |                                 | Certificate Details                                                                                                |
| Name<br>Matter Poot CA<br>Recce | Adobe Root CA<br>ECKadEstado<br>GTE CyberTrust GL | Expres<br>2023.01.09.00:07<br>2018.06.23.00:49<br>2018.06.13.16:07 | Add Contacts<br>Request Contact | Julgen EURE<br>Issuer: EUREEStado<br>Likege: Sign onthease (CA), Sign ORL<br>Enguintee: 2010;00:23:00:49:47.7      |
|                                 |                                                   |                                                                    | Edit Trust<br>Export<br>Debite  | Trust Balaxi Restructions<br>Trust the certificate fast<br>Signatures and as a trusted root<br>Certified documents |
|                                 |                                                   |                                                                    | bie ins.                        | Contended high privilege 3e-eScrpt                                                                                 |
| ( Help                          |                                                   | 1                                                                  | Show Certificate<br>Oose        | Certificate Facture.                                                                                               |
|                                 |                                                   |                                                                    |                                 | Hese Cancel                                                                                                    |

Selecionar, como no ponto anterior, o certificado ECRaizEstado e escolher Editar confiança. Depois ativar, como indica a figura, os campos de Assinaturas e como uma raiz confiável e Documentos certificados.

|                                                      | Ma                                                          | mage Trusted Identities                                   |                                                | Fak Certificade Trust                                                                                                    |
|------------------------------------------------------|-------------------------------------------------------------|-----------------------------------------------------------|------------------------------------------------|----------------------------------------------------------------------------------------------------|
| Name<br>Name<br>Badobe Rook CA<br>BECE<br>DECRASSING | listuer<br>Adobe Root CA<br>ECRatEstade<br>GTE CyberTrat Q. | 2023.01.49.00.67<br>2028.06.22.06.49.<br>2018.06.13.16.07 | Add Contacts<br>Request Catitact<br>Edit Trust | Certificate Details<br>Subject: ECRadEstado<br>Issuer: GTE Cytee/Truct Global Root<br>Usage: Sign certificate (CA), Sign CPL<br>Expiration: 2018; 06:13 18:07:22 2<br>Truit: Policy Restrictione |
|                                                      |                                                             |                                                           | Expot<br>Delite                                | Trust this certificate for                                                                                                    |
| Нар                                                  |                                                             | 1                                                         | Show Certificate                               | Certificate Details                                                                                                    |

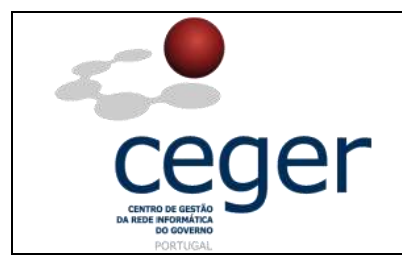

7. Escolher a opção *Close/Fechar*.

|                  |                                                             | Manage Trusted Identities                                   | 5                |
|------------------|-------------------------------------------------------------|-------------------------------------------------------------|------------------|
| Display: Cert    | ificates                                                    |                                                             | •                |
| Name             | Issuer                                                      | Expires                                                     | Add Contacts     |
| Adobe Ro<br>ECCE | ot CA Adobe Root CA<br>ECRaizEstado<br>ado GTE CyberTrust G | 2023.01.09 00:07<br>2018.06.23 08:49<br>il 2018.08.13 18:07 | Request Contact  |
|                  |                                                             |                                                             | Edit Trust       |
|                  |                                                             |                                                             | Export           |
|                  |                                                             |                                                             | Delete           |
|                  |                                                             |                                                             | New Group        |
|                  | Help                                                        |                                                             | Show Certificate |

Neste momento, todas as configurações do Adobe Acrobat 8.0 para funcionar com os Certificados da SCEE estão efetuadas.

#### 7. Assinatura Eletrónica de Documentos

Para efetuar a assinatura de documentos utilizando o *Adobe Acrobat*, existem dois processos distintos:

- Assinatura digital visível Uma assinatura visível é normalmente a mais utilizada, dado que aparece representada em dois locais do documento no Acrobat: na parte das Assinaturas e no próprio documento. Para se efetuar este tipo de assinatura, é necessário assinar sobre um campo de assinatura, que pode já existir ou pode ser criado no momento;
- **Assinatura digital invisível** Uma assinatura invisível só está disponível em *Assinaturas*, ao contrário do caso anterior. No documento já assinado não é visível a referência de estar efetivamente assinado.

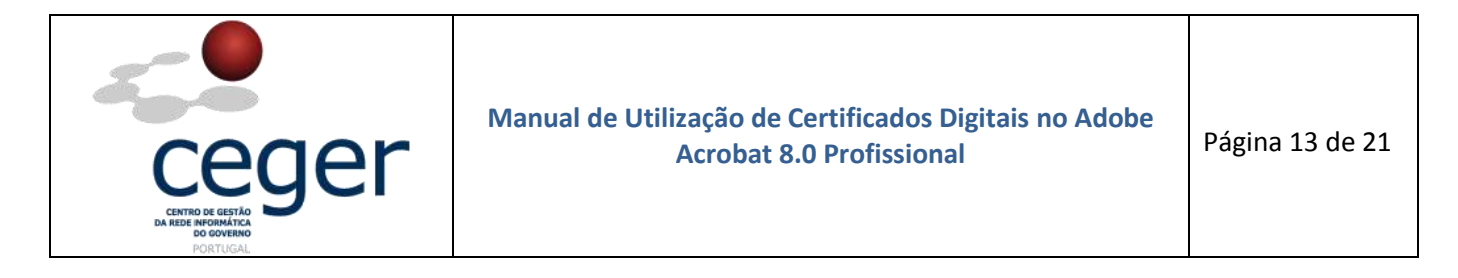

 Selecionar o ícone e escolher a opção documento. 🖉 Pla

Place signature/Assinar este

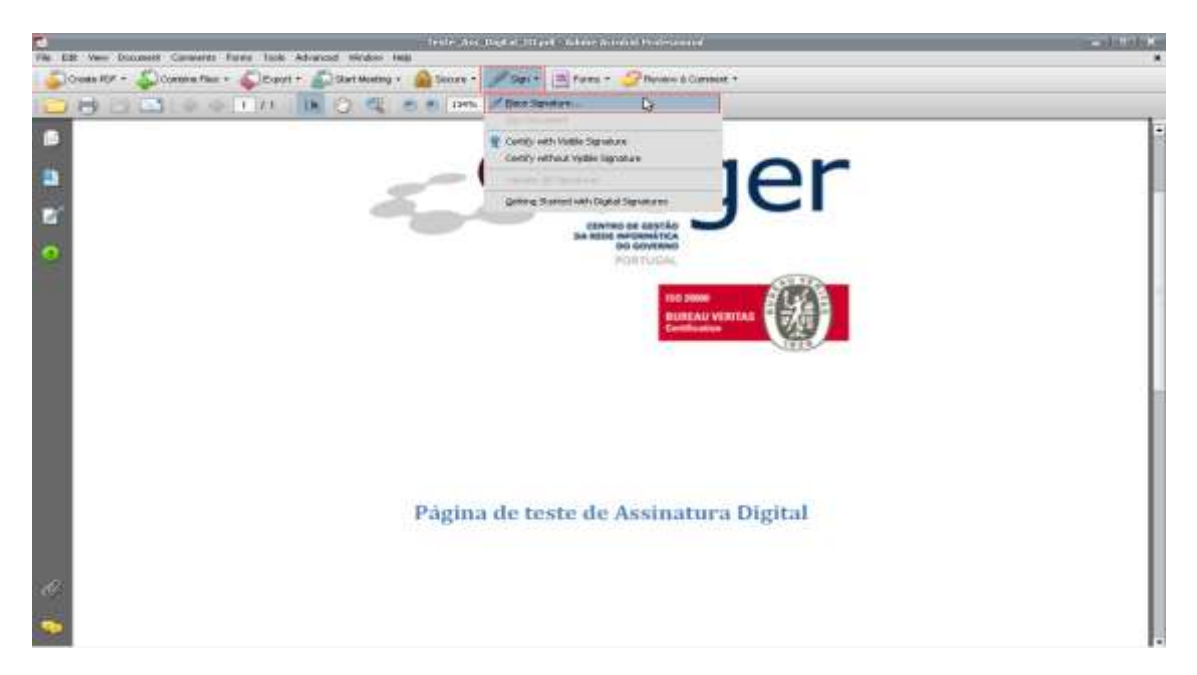

2. Nesta fase, surge uma caixa de diálogo que indica que terá de desenhar um campo de assinatura para passar à próxima etapa da assinatura. Clicar em *Ok*.

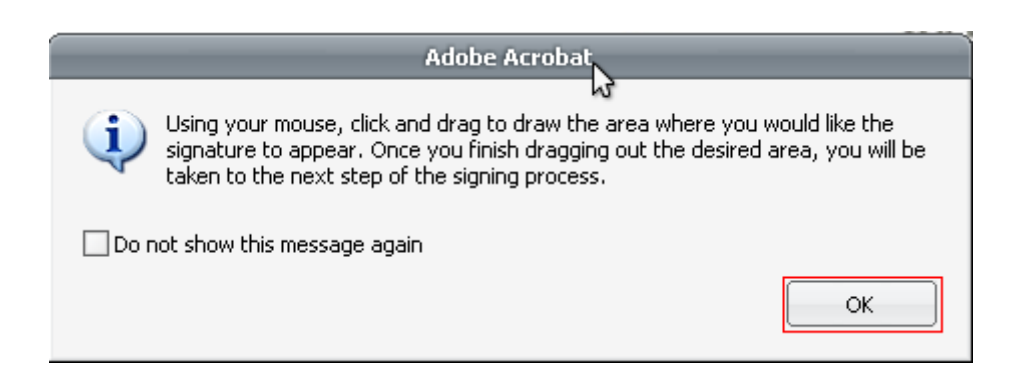

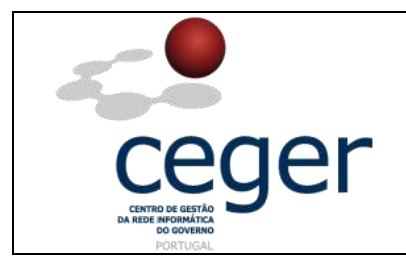

3. Desenhar um campo de assinatura como o do exemplo da imagem seguinte.

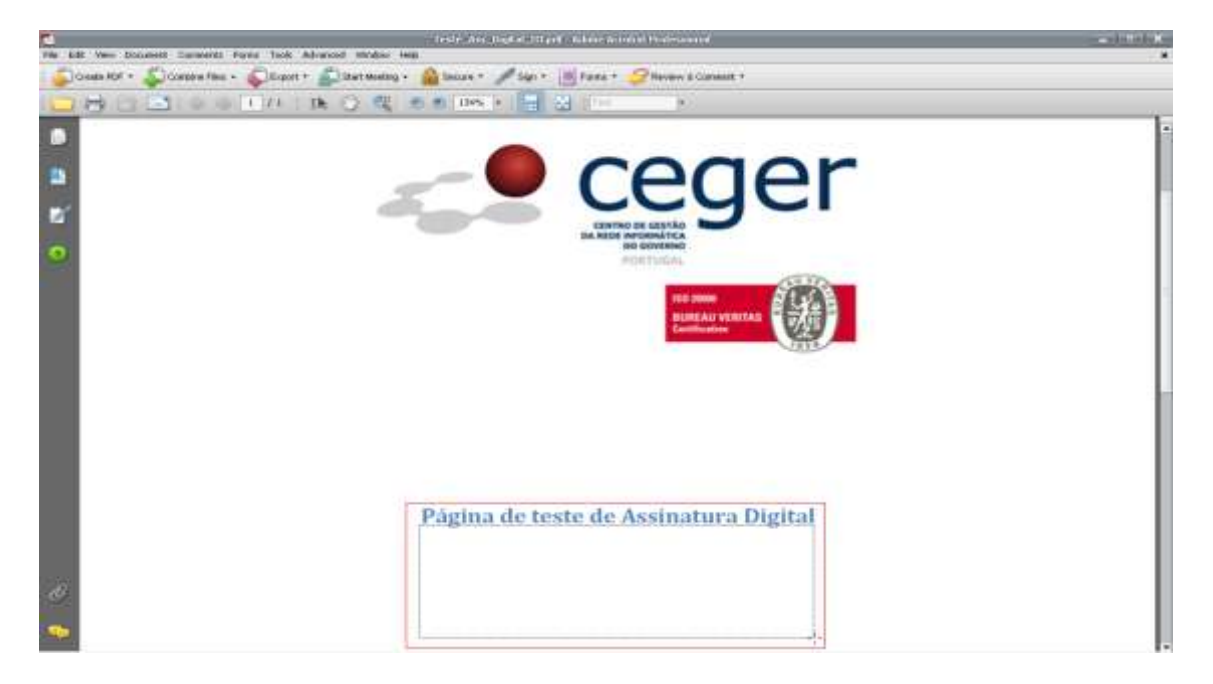

**4.** Após a criação do campo de assinatura, surgirá a caixa de diálogo abaixo, e deverá clicar em *Sign/Assinar*.

|                  | Sign Doc                | ument 🎝                                                                              | ×                                                                 |
|------------------|-------------------------|--------------------------------------------------------------------------------------|-------------------------------------------------------------------|
| Digital ID:      |                         |                                                                                      | ÷ ?                                                               |
|                  | Digital I<br>Sign docum | dentification<br>nent                                                                | n                                                                 |
|                  | 2014/02/19<br>ECCE      | 9 00:50:47 +01'00                                                                    | ,                                                                 |
| Appearance: Star | ndard Text              |                                                                                      | ¢                                                                 |
|                  | 1                       | Digitally signed<br>DN: c=PT, o=P<br>Conselho de M<br>de Gestão da F<br>Governo, cn= | by<br>residência do<br>inistros, ou=Centro<br>Rede Informática do |
|                  |                         | Date: 2011                                                                           | 15:37:00 +01'00'                                                  |
| Rer              | resirios                | LJIGN                                                                                |                                                                   |

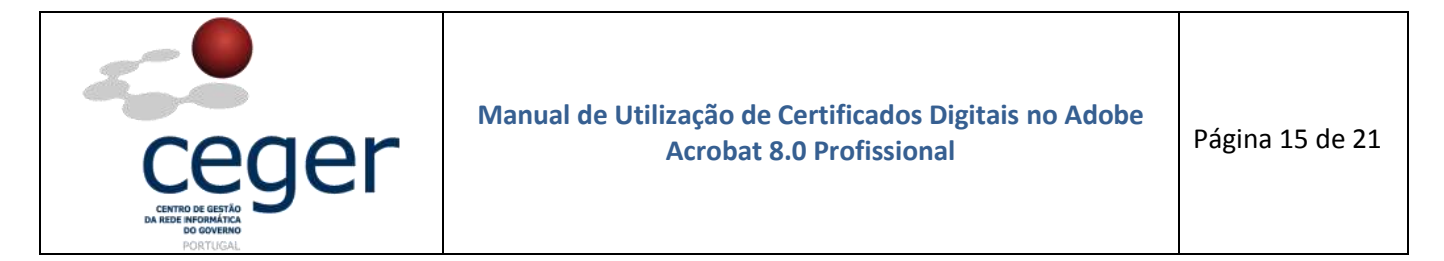

5. Escolher a opção *Guardar*, como mostra a imagem.

|                               | Save As                                           | ? X)                                             |
|-------------------------------|---------------------------------------------------|--------------------------------------------------|
| Guardar em:                   | 🔁 🔅 3 🎓 🖽                                         |                                                  |
| Os meus<br>documentos re      | Teste_Ass_Digital_III                             |                                                  |
| CS<br>Ambiente de<br>trabalho | \$                                                | 1                                                |
| Os meus<br>documentos         |                                                   | Type: Adobe Acrobat Document<br>File Size: 74 KB |
| 0 meu<br>computador           |                                                   | Moaned:07-04-2011 15:11                          |
| <b>3</b>                      |                                                   |                                                  |
| Os meus locais                | Nome do ficheiro: Teste_Ass_Digital_III 🗘 Guardar |                                                  |
| naleue                        | Guardar com o tipo: Adobe PDF Files (*,pdf)       | <i>Ii</i>                                        |

6. Em seguida, deverá ser colocado o PIN. Fazer Ok.

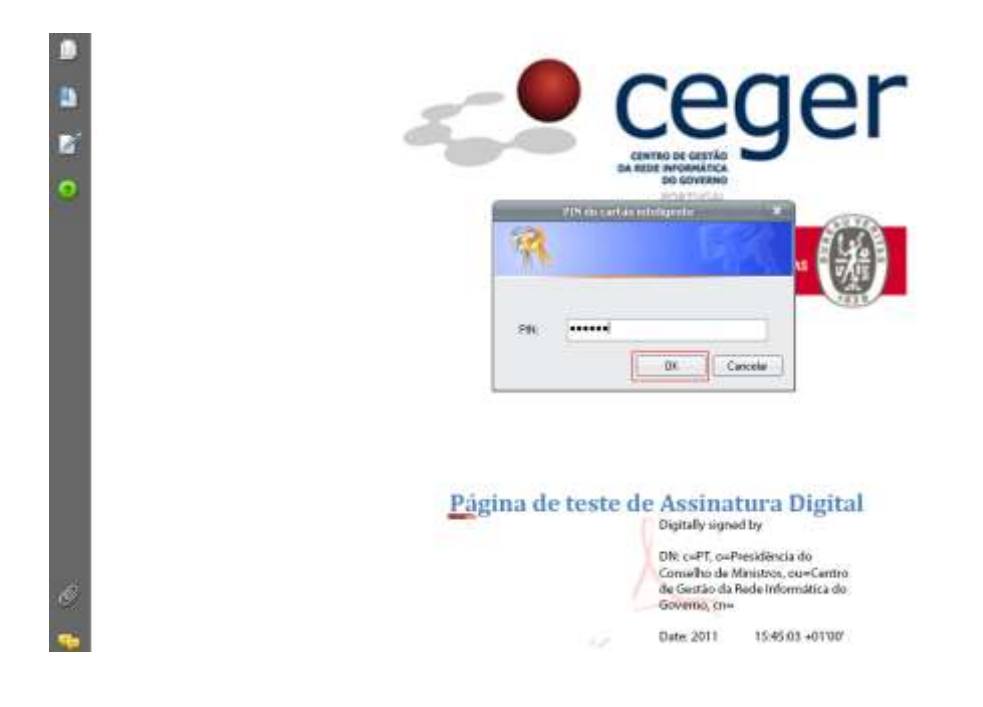

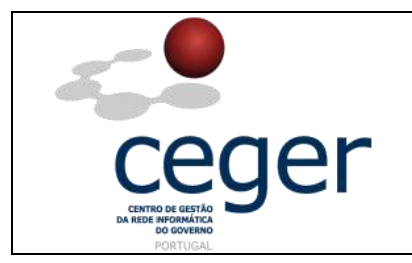

**7.** Se o documento foi devidamente assinado, então deverá aparecer a imagem abaixo, no canto superior esquerdo, indicando que o documento está assinado e que a(s) assinatura(s) é(são) válida(s).

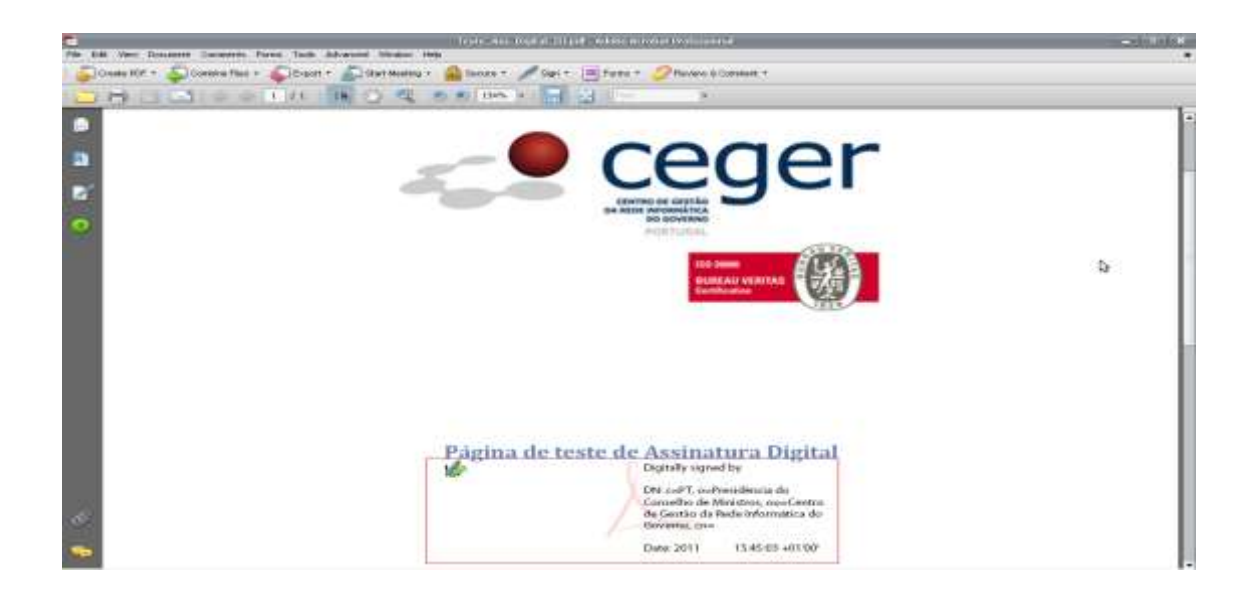

8. Deverá ainda efetuar a validação da assinatura, como mostra a figura que se segue.

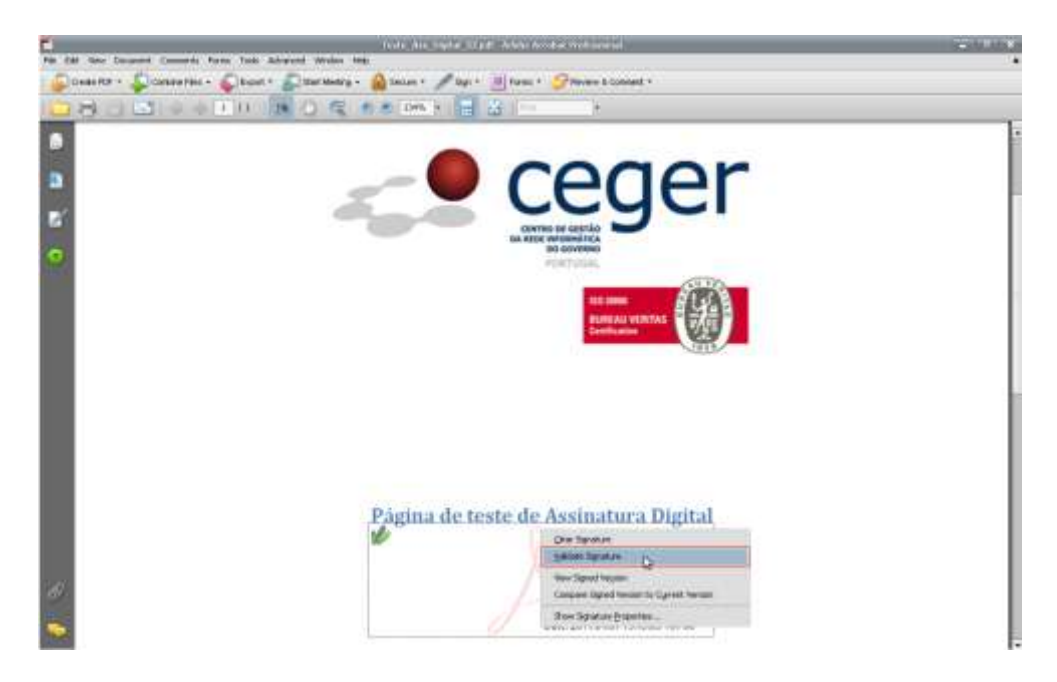

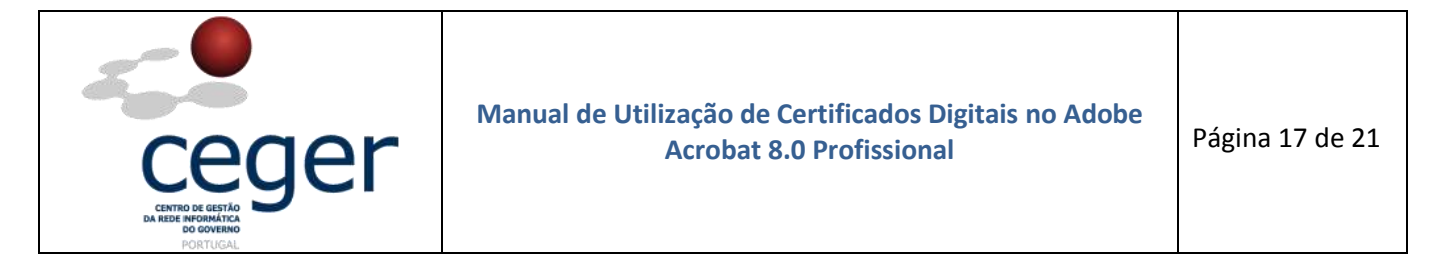

9. Após a validação da assinatura, surge a mensagem abaixo. Escolher a opção *Close/Fechar*.

|   | Signature Validation Status                                                                                                    |
|---|----------------------------------------------------------------------------------------------------|
| Ŵ | Signature is VALID, signed by<br>reger.gov.pt>.<br>- The Document has not been modified since this signature was applied.<br>- The document is signed by the current user. |
|   | 5                                                                                                    |
|   | Legal Notice Signature Properties Close                                                                                                    |

#### 8. Certificação dos Documentos

No processo de assinatura de documentos, conforme visto anteriormente, é gerado um aviso de que os documentos não se encontram certificados. As principais razões para a certificação de um documento são:

- Permitir que um documento PDF possa ser assinado por mais de uma pessoa, mantendo-se a validade de todas as assinaturas;
- Garantir que os documentos PDF não sofrem modificações sem a aprovação do autor.

A primeira assinatura de um documento, efetuada normalmente pelo autor, tem a opção de o poder também certificar. Este processo permite não só a certificação do conteúdo do documento, mas também a especificação das mudanças permitidas para que o documento continue certificado. Neste processo é possível que um documento que possua campos de formulário seja certificado e apenas esses campos sejam modificáveis, sem que as assinaturas existentes deixem de ser válidas.

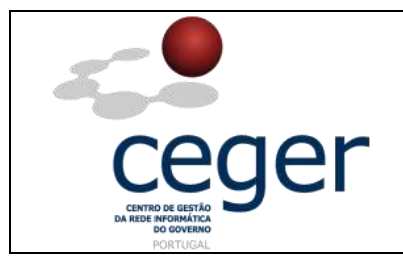

1. Para efetuar a certificação de um documento em *Adobe Acrobat 8.0 Profissional,* clicar em *Sign/Assinar* e *Certify with visible signature/Certificar com assinatura visível*.

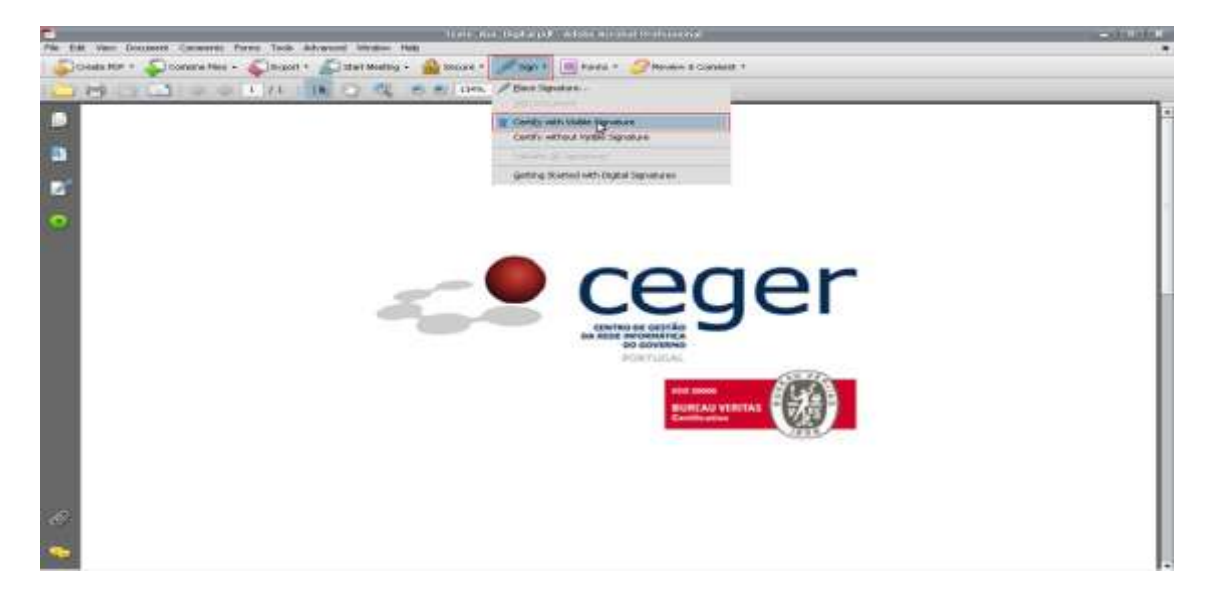

2. Surgirá uma caixa de diálogo com a informação abaixo. Escolher a opção Ok.

|                                                                                                    | Save as Certified Documen                                                                                                    | t 🗶       |  |  |  |  |
|----------------------------------------------------------------------------------------------------|----------------------------------------------------------------------------------------------------|-----------|--|--|--|--|
| You are about to create a certified document. By certifying a document, you vo<br>its contents and enable recipients to verify that the document came from you.<br>Certifying a document also adds tamper-resistance to dete and prevent unwa<br>changes. |                                                                                                    |           |  |  |  |  |
|                                                                                                    | To certify a document, you need to have a digital ID. If you intend to distribute this<br>document to a large audience, it is suggested that you use a digital ID from one of<br>Adobe's partners. This will allow any recipient with Acrobat or Adobe Reader to<br>automatically verify the certification. |           |  |  |  |  |
|                                                                                                    | Get Digital ID from Adobe Partner                                                                                                    |           |  |  |  |  |
| Don                                                                                                    | n't show again                                                                                                    |           |  |  |  |  |
| н                                                                                                    | lelp                                                                                                    | OK Cancel |  |  |  |  |

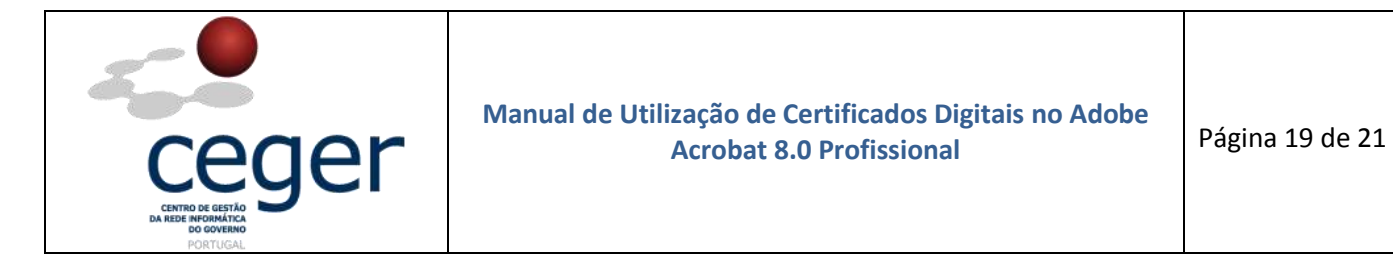

**3.** Na próxima caixa de diálogo fazer **OK**, tendo em vista a criação de um campo de assinatura para proceder à certificação do documento.

|        | Adobe Acrobat                                                                                                    |
|--------|----------------------------------------------------------------------------------------------------|
| į      | To create a signature field, first click OK to cert se this dialog, then click and drag out the field's area in the location where it should appear in the document.<br>After creating the signature field, you'll be asked to choose additional options to complete signing. |
| 🗌 Do r | not show this message again                                                                                                    |
|        | OK Cancel                                                                                                    |

4. Criar campo de assinatura como mostra a figura seguinte.

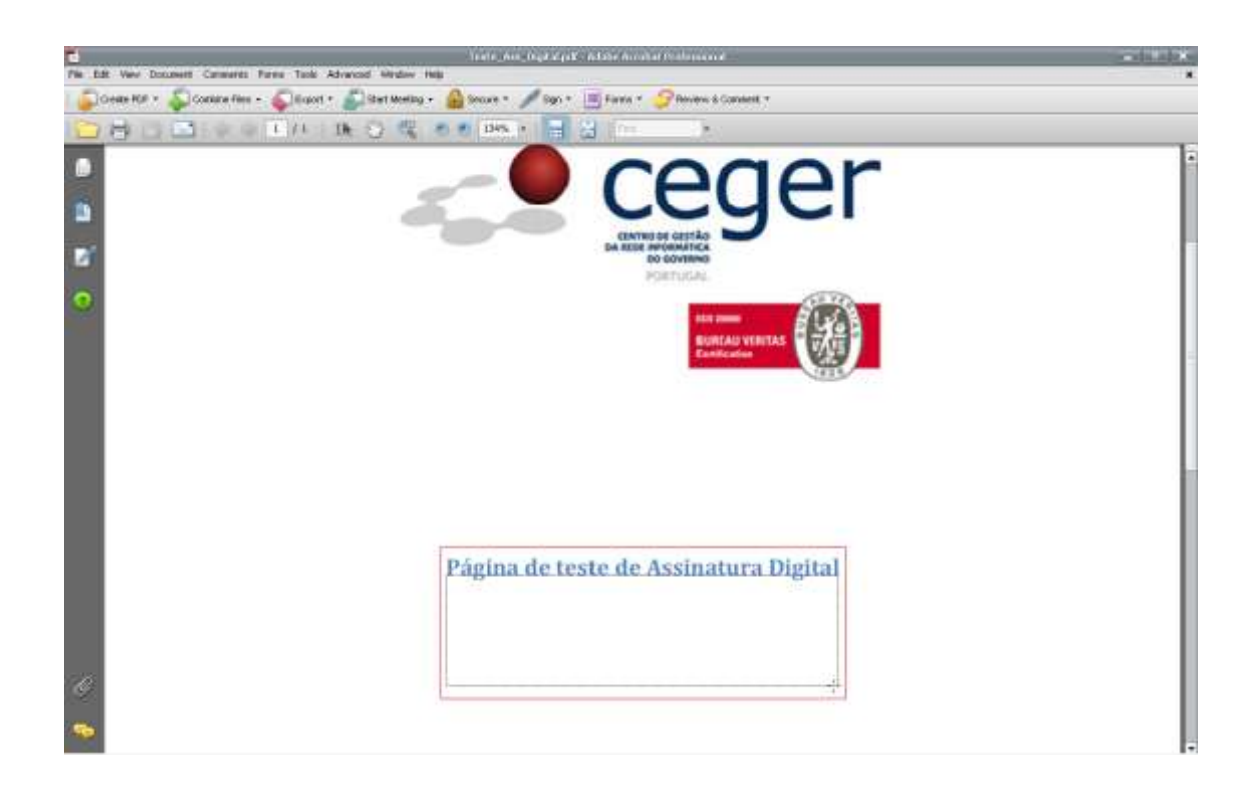

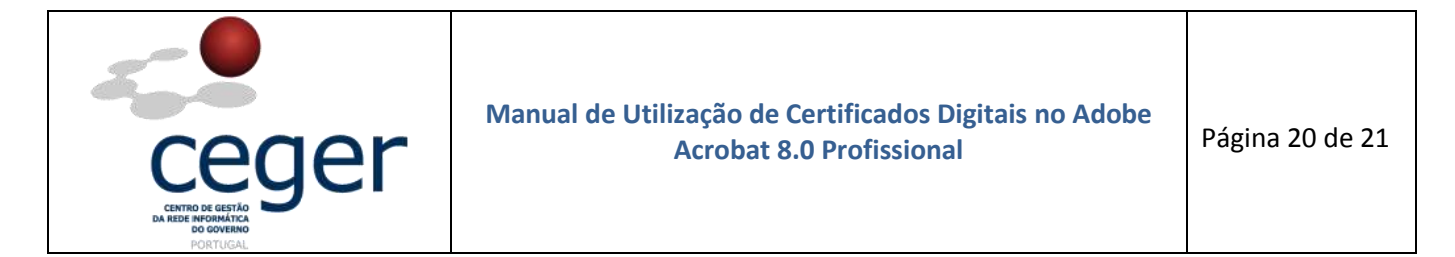

5. Escolher a opção em "Permitted Changes"/"Ações permitidas...", Form fill--in and digital signatures/Preenchimento de formulário e assinaturas digitais. Clicar Sign/Assinar.

|                                       | Certify Do                                         | cursent                                                                                        |                                                                               | × |
|---------------------------------------|----------------------------------------------------|------------------------------------------------------------------------------------------------|-------------------------------------------------------------------------------|---|
| Digital ID:                           |                                                    | 2                                                                                              | ÷ (1                                                                          |   |
|                                       | Digital<br>Sign transa                             | dentification<br>ction, Key Agreem                                                             | n<br>ent                                                                      |   |
|                                       | 2014/02/1<br>ECCE                                  | 9 00:50:47 +01'00                                                                              | ,                                                                             |   |
| Appearance: St                        | andard Text                                        | Certified by<br>DN: c=PT, o=P<br>Conselho de M<br>de Gestão da F<br>Governo, cn=<br>Date: 2011 | tesidência do<br>inistros, ou=Centre<br>Rede Informática d<br>18:18:58 +01'00 |   |
| Permitted Chang<br>Form fill-in and o | ies after Certif<br>digital signatur<br>efresh IDs | ying<br>es<br>Sign                                                                             | Cancel                                                                        |   |

6. Em seguida, fazer *Guardar* para salvar o documento.

|                          |                                                         | Sove As                  |            |          | [secolaria]                                                                   |
|--------------------------|---------------------------------------------------------|--------------------------|------------|----------|-------------------------------------------------------------------------------|
| Guardar em:              | Ambiente de trat                                        | palho 🗦                  | o d# 📁 🖽 - |          |                                                                               |
| Ds meus<br>documentos re | Os meus documer<br>O meu computado<br>Os meus locais na | ntos<br>ar<br>rede       |            |          |                                                                               |
| Ambiente de<br>trabalho  |                                                         |                          |            |          |                                                                               |
| Os meus<br>documentos    |                                                         |                          |            |          | Type: Adobe Acrobat Document<br>File Size: 77 KB<br>Modified:07-04-2011 16:07 |
| computador               | (4.1                                                    | 111                      |            | 61       |                                                                               |
|                          | Nome de ficheirer                                       | Commences and the second | 121        | Gundar   |                                                                               |
| na rede                  | Guardar com o tipo:                                     | Adobe PDF Files (*.pdf)  |            | Cancelar |                                                                               |

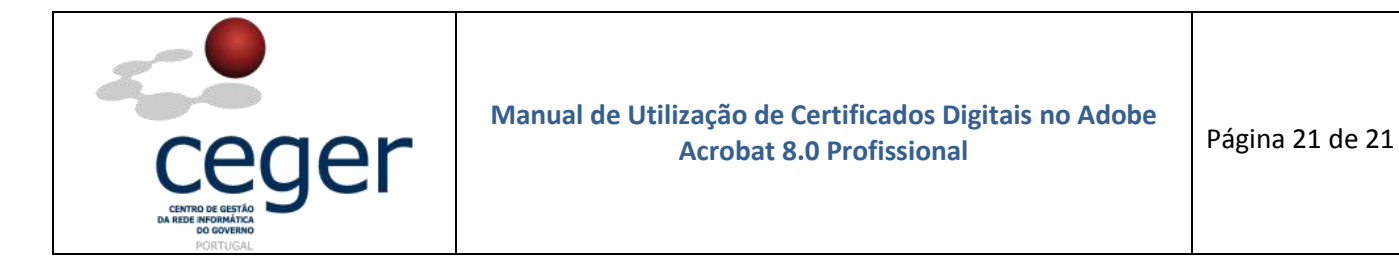

7. Introduzir o PIN conforme efetuado para a assinatura digital.

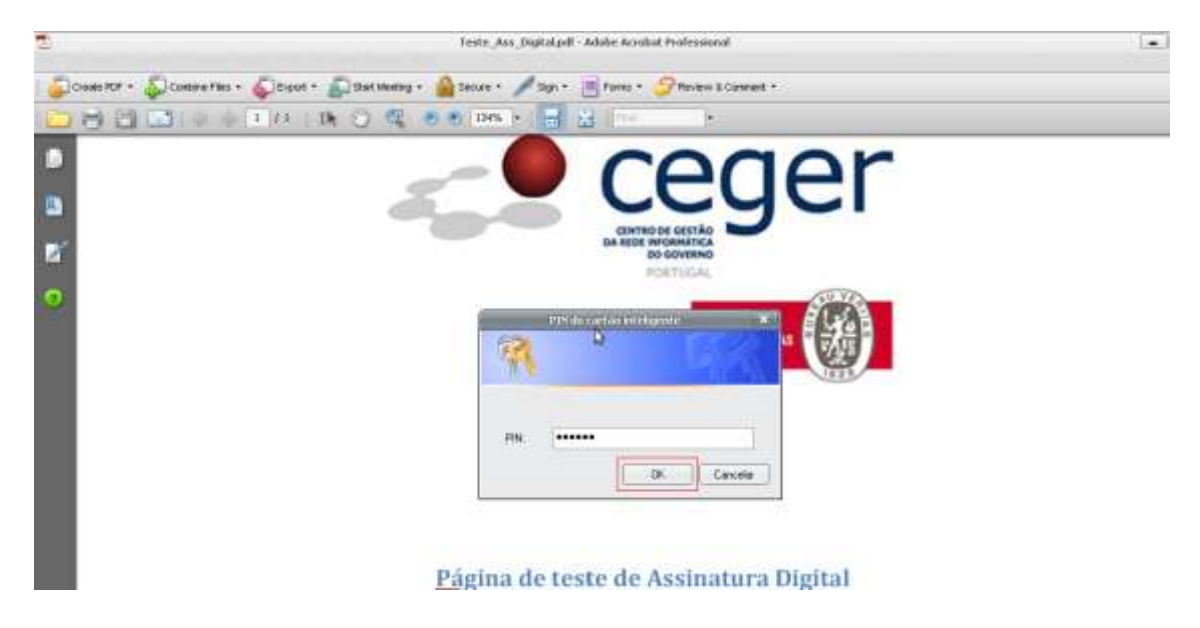

**8.** Se tudo correr bem, será disponibilizada informação de quem certificou o documento e a respetiva assinatura, como mostra a figura.

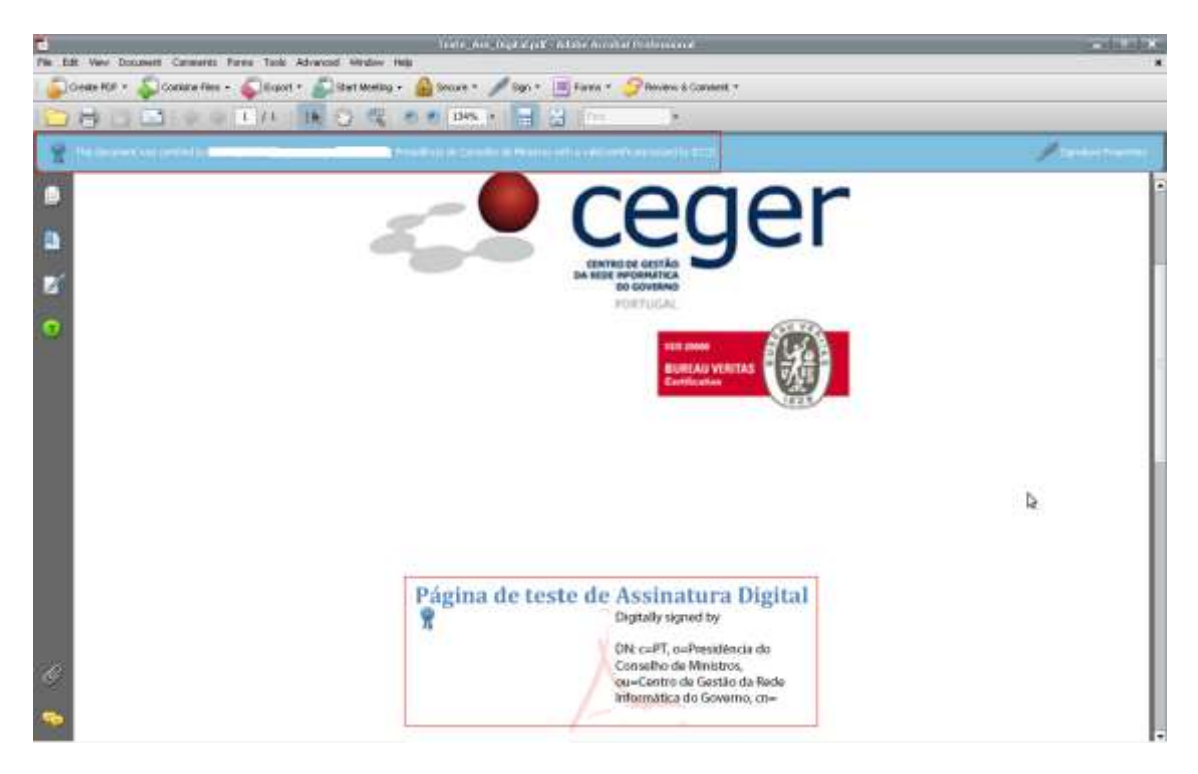